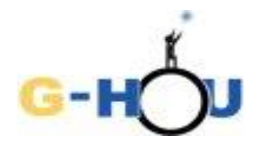

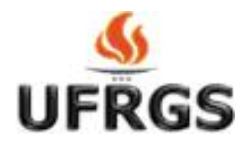

## Determinação da distância à Pequena Nuvem de Magalhães pela observação de uma estrela cefeida

Este exercício é uma cópia modificada do exercício Determinação de distâncias no Universo, originalmente desenvolvido por Weronika Sliwa no âmbito do programa Hands-on Universe, e obtida através do (http://www.pt.euhou.net/index.php/exerccios-mainmenum-13); uma versão em inglês, com título link determine astronomical distances using cepheids", "How to é disponível no link (http://www.euhou.net/index.php/exercises-mainmenu-13/astronomy-with-salsaj-mainmenu-185/265-howto-determine-astronomical-distances-using-cepheids).

As modificações presentes nesta versão foram desenvolvidas na Universidade Federal do Rio Grande do Sul (UFRGS), por Caroline Lacerda dos Santos, Maria de Fátima Oliveira Saraiva e Cássio Murilo Ávila.

## INTRODUÇÃO

Medir distâncias a objetos astronômicos é um problema fundamental em Astronomia e um grande desafio aos astrônomos. Ao longo do tempo, vários métodos foram surgindo. As primeiras medições pelo método da paralaxe realizaram-se no século XIX e constituíram as primeiras determinações de distâncias a estrelas, provando que estas são sóis distantes. Mas o método da paralaxe só é útil para estrelas próximas do Sol, até cerca de 500 anos-luz.

No início do século XX, uma astrônoma norte-americana chamada Henrietta Leavitt levou a cabo um estudo detalhado de estrelas Cefeidas - estrelas gigantes muito mais massivas e muitíssimo mais luminosas do que o Sol. Além de poderem ser observadas a distâncias extremamente grandes, essas estrelas possuem uma característica muito especial: seu brilho varia periodicamente e de forma muito regular. Estudando essas variações, Leavitt conseguiu determinar uma relação entre o período de variabilidade e o brilho intrínsico dessas estrelas, que permite determinar a distância a que se encontram. O método descoberto por Henrietta Leavitt é utilizado ainda hoje pelos astrônomos para determinar a distância de estrelas distantes na nossa galáxia (a Via Láctea) e a distância de galáxias próximas.

Neste exercício, vamos aplicar esse método para determinar a distância à Pequena Nuvem de Magalhães (ver figura 1), com base nas observações de uma estrela cefeida localizada nessa galáxia. A Pequena Nuvem de Magalhães é uma das duas pequenas galáxias de forma irregular que orbitam a Via Láctea. Tanto ela quanto sua companheira maior, a Grande Nuvem de Magalhães, são visíveis a olho nu.

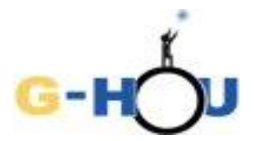

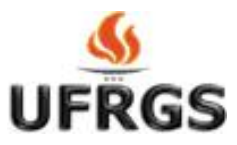

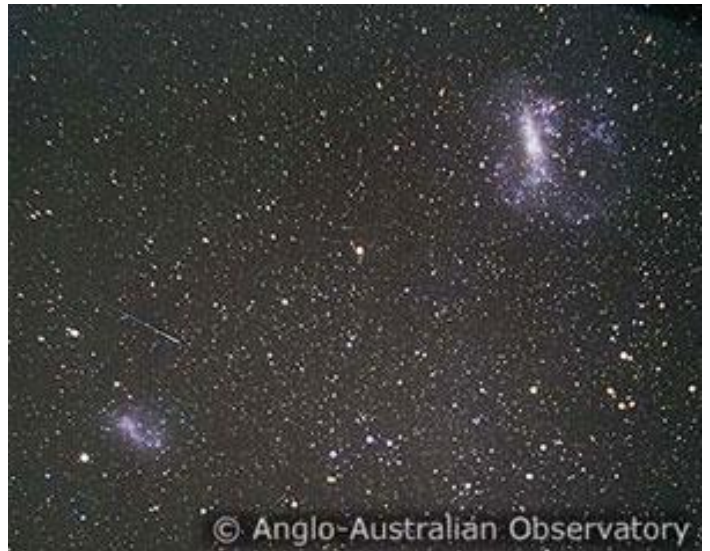

Figura 1. Fotografia mostrando a Pequena Nuvem de Magalhães (canto inferior esquerdo) e a Grande Nuvem de Magalhães (canto superior direito). Crédito: Anglo-Australian Observatory

Para determinar a distância à Pequena Nuvem de Magalhães analisaremos uma série de imagens de uma pequena região dessa galáxia onde se encontra uma estrela cefeida (figura 2.) A análise das imagens será feita com o sftware SALSA J.

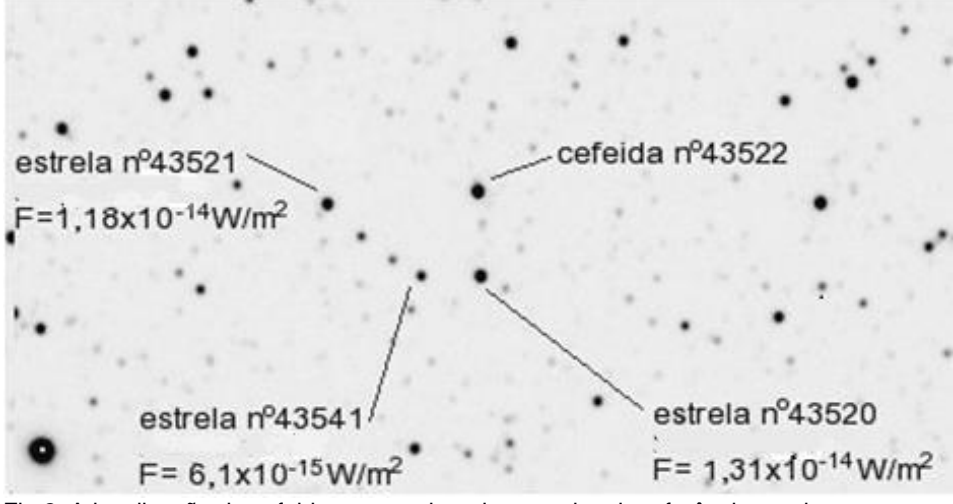

Fig.2. A localização da cefeida em estudo e das estrelas de referência usadas para comparação, cujos fluxos (F, na figura) são conhecidos.

Usando as imagens e o software:

- Efetuaremos fotometria da cefeida e de uma outra estrela, próxima da cefeida, que será a nossa estrela de comparação.

- Construiremos a curva de luz da cefeida e ajustaremos uma função de onda à curva de luz da cefeida.

- Aplicaremos a conhecida relação Período-Luminosidade para obter a luminosidade da cefeida.

- Usaremos a relação entre luminosidade e fluxo para determinar a distância da cefeida.

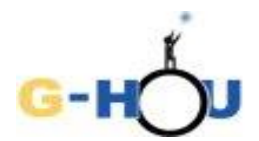

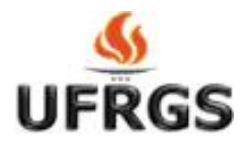

## **PROCEDIMENTO:**

| PRIMEIRO PASSO | Iniciar SalsaJ e abrir Imagens |
|----------------|--------------------------------|
|                |                                |

**1.** Fazer download do programa SalsaJ através do link <u>pt.euhou.net.</u> Sugestão: Baixar a versão **sem** as imagens associadas.

2. Abrir o programa SalsaJ.

| 🖇 SalsaJ                                       |             |          |        |       |        |              |         | _  | $\times$ |
|------------------------------------------------|-------------|----------|--------|-------|--------|--------------|---------|----|----------|
| Ficheiro Editar                                | Imagem Proc | essar    | Analis | sar P | lugins | Janela       | i Ajuda |    |          |
| 🔂 🗄 🖛                                          |             |          |        |       |        |              |         |    |          |
| <u>/</u> , , , , , , , , , , , , , , , , , , , |             | 123<br>O | ō      | •     |        | $\bigotimes$ |         | >> |          |
| Abrir Ficheiro de l                            | magem       |          |        |       |        |              |         |    |          |

Figura 3: Menu do Salsa J.

**3.** Baixar o arquivo <u>Imagens</u> (.zip 1.68MB) na mesma área onde foi salvo o SalsaJ. Baixará uma pasta chamada "cefeidas.zip" que contém 20 imagens da mesma região da galáxia SMC (a região mostrada na figura 2, mas em diferentes dias e diferentes horários).

4. Abrir as imagens: Na barra de ferramentas do Salsa J:

(ou clicar diretamente no ícone "Abrir Ficheiro"

- Clicar em Ficheiro -> Abrir

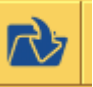

) para abrir a pasta "Cepheids"

- Selecionar todos os arquivos com extensão .fts: De Cep-43522-1999-10-24-03-23-25.fts até Cep-43522-1999-12-19-03-23-16.fts. (As imagens todas aparecerão umas em cima das outras na tela. Algumas são maiores e outras menores, não tem problema com isso).

5. Ordenar as imagens:

| -  | No     | menu,  | clicar | em       | Janela,    | 0 | comando      | em    | destaque | na | figura | abaixo |
|----|--------|--------|--------|----------|------------|---|--------------|-------|----------|----|--------|--------|
| ŝ  | SalsaJ |        |        |          |            |   | _            | _     |          |    |        |        |
| Fi | cheiro | Editar | Imagem | Processa | r Analisar | Ρ | lugins Janel | a Aju | ida      |    |        |        |
|    |        |        |        | 0        |            |   | <u> </u>     |       |          |    |        |        |

- Selecionar a terceira opção, Cascata.

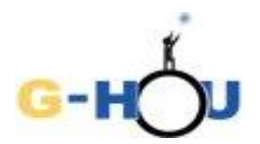

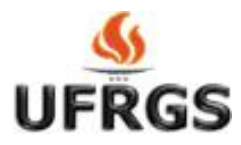

(As imagens ficarão ordenadas em cascata, com as mais atrás acima das mais à frente, de forma que os cabeçalhos ficam aparecendo em ordem, de cima para baixo. A primeira imagem (Cep-43522-1999-10-24-03-23-25.fts) tem o cabeçalho mais em cima; a segunda é o segundo cabeçalho, e assim por diante. A única imagem que aparece inteira é a última (Cep-43522-1999-12-19-03-23-16.fts).

- Clique no quadradinho que aparece no cabeçalho da primeira imagem (o quadradinho está indicado na figura abaixo, que mostra as imagens em cascata).

| S Cep-43522-1999-10-26-01-41-23.fts                                                                      |      |
|----------------------------------------------------------------------------------------------------|------|
| 🧏 🧏 Cep-43522-1999-10-30-02-07-12.fts — 🗆 🗙 📃                                                            |      |
| 🥵 Cep-43522-1999-11-02-03-17-50.fts — 🗆                                                                  | ×    |
| ¥ 🖇 Cep-43522-1999-11-05-03-11-00.fts — 🗆 🗙                                                              |      |
| 41 🖇 Cep-43522-1999-11-08-04-07-00.fts — 🗆 🗙                                                             |      |
| 1 🖇 Cep-43522-1999-11-10-01-42-37.fts - 🗆 🗙                                                              |      |
| 40 🖇 Cep-43522-1999-11-13-00-40-34.fts — 🗆 🗙                                                             |      |
| <sup>37</sup> <i>S</i> Cep-43522-1999-11-17-01-22-04.fts − □ • ×<br><sup>41</sup> <i>S</i> Cep-435 − □ × |      |
| 2 S Cep-43522-1999 − □ ×                                                                                 |      |
| 2 S Cep-43522-1999-11-26-01-22-41 − □ ×                                                                  |      |
| 3 S Cep-43522-1999-11-27-00-48-33.fts — □                                                                | ×    |
| 40 🖇 Cep-43522-1 — □ ×                                                                                   |      |
| 2 🖇 Cep — 🗆 🗙                                                                                            |      |
| 🖌 📕 😵 Cep-43522-1999-12-05-02-44-1 — 🗆 🛛 🗡                                                               |      |
|                                                                                                    |      |
| 🥰 🧏 Cep-43522-199 — 🗆 🗙                                                                                  |      |
| 24 🖇 Cep-43522-1999-12-1 — 🗆 🗙                                                                           |      |
| 26 🖇 Cep-43522-1999-12-19 — 🗆 🗙                                                                          |      |
| 290x166 pixels; 16 bit; 94K                                                                              |      |
|                                                                                                    |      |
| · · · · · · · · · · · · · · · · · · ·                                                                    |      |
|                                                                                                    |      |
| Imp                                                                                                    | n: J |
|                                                                                                    | G 1  |

**6.** A imagem vai saltar para a frente e ficar maior. Se a imagem estiver muito escura ou muito clara, pode-se ajustá-la de forma a distinguir perfeitamente as estrelas. Para isso usar o botão

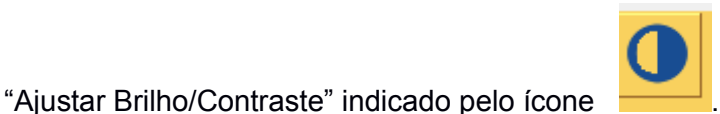

. No menu que aparece, clicar na opção "Auto".

**7.** Localizar a cefeida e as três estrelas que estão identificadas por números na figura 2. Escolher uma das estrelas para ser a sua estrela de referência (cuidando para não esquecer qual foi escolhida!). No passo seguinte, você vai fazer a fotometria da cefeida e de sua estrela de referência.

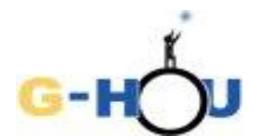

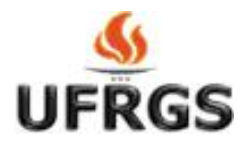

| SEGUNDO PASSO | Fotometria |
|---------------|------------|
|               |            |

**1.** Abrir a planilha auxiliar <u>Fotometria\_cefeidaxref</u>. Nessa planilha você vai ver que várias colunas estão preenchidas, mas algumas estão por preencher. As colunas *Data* e *Hora* se referem, respectivamente, à data e à hora da observação, conforme consta no nome do arguivo de cada imagem imagem.

Por exemplo: na imagem Cep-43522-1999-10-24-03-23-25.fts, 43522 é o número da cefeida, 1999 é o ano, 10 é o mês, 24 é o dia, 03h23min25s é o horário.

As colunas X e Y se referem às coordenadas da cefeida em cada imagem.

Anote nessa planilha o número da sua estrela de referência.

2. Ajustar os parâmetros para fotometria:

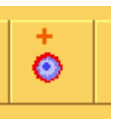

Clicar no ícone [Parâmetros da Fotometria]:

No menu que abre, marcar a opção "Manual" e colocar o valor 4, marcar também a opção "Raio do Céu Manual" e colocar o valor 8. Esse menu deve ficar como a figura abaixo:

| 🛓 Parâmetros da Fotometria         |                          |                          |    | - 🗆 🗡 | < |
|------------------------------------|--------------------------|--------------------------|----|-------|---|
| Coordenadas do Centro da Estrela : | Auto                     | C Manual                 | X: | Y:    |   |
| Raio da Estrela :                  | C Raio Automático (FWHM) | 🖲 Raio da Estrela Manual |    | - 4 + |   |
| Céu :                              | C Céu Automático         | Raio do Céu Manual       |    | 8     |   |
|                                    |                          | 🔿 Valor do Céu Manual    |    |       |   |

3. Realizar a fotometria:

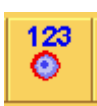

- Clicar no ícone Fotometria:

- Clicar, primeiramente, sobre a cefeida e depois sobre a estrela de referência.

Os resultados aparecerão em outra janela (onde serão acumulados, na ordem em que foi feita a fotometria, após a análise de cada imagem).

- Fechar a imagem.

- Copie os valores da coluna Intensidade para as colunas apropriadas na planilha Fotometriacefeidaxref.xls, tendo o cuidado de observar que os resultados estão anotados na ordem em que foi

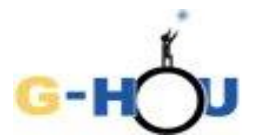

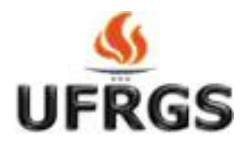

feita a fotometria. Se você ficar em dúvida sobre qual resultado corresponde à cefeida e qual à estrela de referência, preste atenção nas coordenadas X e Y, pois as coordenadas da cefeida estão listadas na planilha Fotometira\_cefeidaxref.xls.

4. Repetir o procedimento para as outras imagens tendo muito cuidado para não alterar a ordem e não pular nenhuma imagem, e sempre fechando a imagem analisada ao final da medida para não poluir a tela. As medidas das últimas seis imagens já estão colocadas na planilha, mas é aconselhável fazer para essas também para você conferir se seus resultados estão iguais aos que estão anotados ali.

| e construção da curva de luz | TERCEIRO PASSO | Preenchimento da Planilha Cefeidas-planilha.xls<br>e construção da curva de luz |
|------------------------------|----------------|---------------------------------------------------------------------------------|
|------------------------------|----------------|---------------------------------------------------------------------------------|

1. Abrir o arquivo <u>Cefeidas-planilha.xls</u> na página do exercício.

As colunas *Data* e *Hora* já estão preenchidas. A coluna Tempo foi calculada automaticamente de forma a corresponder ao tempo, em dias, que passa desde a primeira observação.

**2.** Na primeira linha da planilha, registrar o número da estrela de referência escolhida na célula em branco abaixo de "Fref".

**3.** Copiar da planilha auxiliar "Fotometria\_cefeidaxref" os resultados da fotometria das duas estrelas, preenchendo os campos  $F_{cef}$  (Fluxo da cefeida) e  $F_{ref}$  (Fluxo da estrela de referência) para todas as imagens analisadas. Você pode fazer isso copiando da planilha auxiliar e colando diretamente na coluna correspondente na cefeida- planilha. À medida que se preenche os campos das colunas  $F_{cef}$  e  $F_{ref}$ , a coluna  $F_{cef}/F_{ref}$  é calculada automaticamente como a razão entre o fluxo da cefeida e o da estrela de referência. Ao mesmo tempo, os pontos são automaticamente plotados no gráfico Fluxo Relativo vs Tempo (que aparece abaixo da tabela, a planilha). Esses pontos definem a *curva de luz da cefeida*.

| QUARTO PASSO | Ajuste da Curva de Luz |
|--------------|------------------------|
|--------------|------------------------|

1. A curva de luz da cefeida tem a forma de uma função senoidal:

$$\frac{F_c}{F_r} = B + Asen\left(2\pi \frac{t}{P} + \Delta\varphi\right)$$

Onde:

B = intensidade relativa média  $(I_{cef}/I_{ref} = F_{cef}/F_{ref})$ 

A = amplitude da variação na intensidade relativa

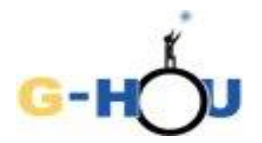

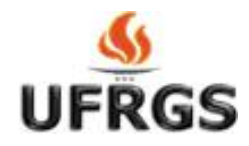

 $\Delta \phi$  = fase inicial da função senoidal, com valores entre  $-\pi$  (-3,14) e  $\pi$  ( 3,14)

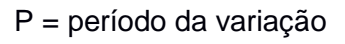

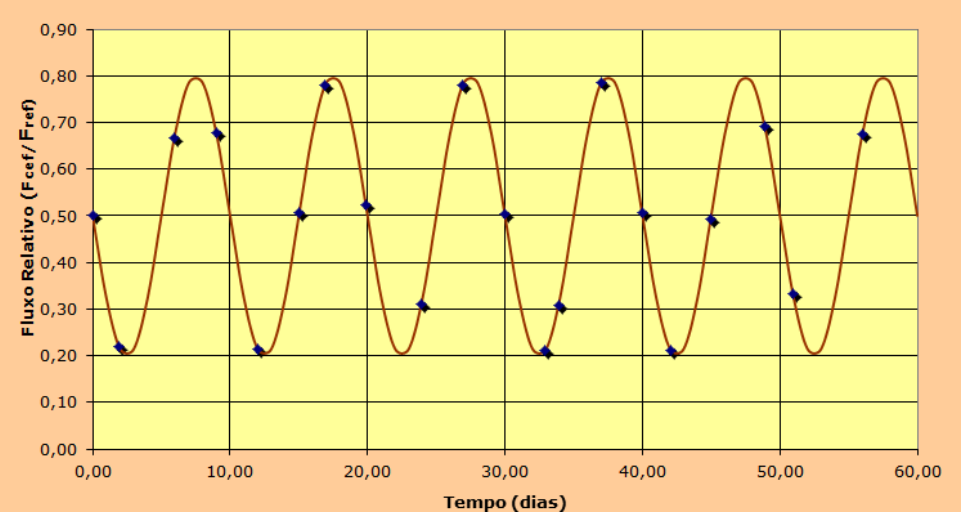

Figura 4: Senoidal com parâmetros B= 0,5, A= 0,30, P = 10 e  $\Delta \phi$  = 3,14.

Observando a curva de luz, escolha valores aproximados para B, A, fase e P, preenchendo as células respectivas com esses valores.

| Usando a <sup>1</sup> Função Solver |
|-------------------------------------|

1. Verificar se a função Solver está ativa no Excel: Menu: Dados – Solver. Caso não esteja ativa, realizar o seguinte procedimento:

Menu: Arquivo – Opções – Suplementos – escolher Solver e clicar em "Ir", marcar a caixa de diálogo na opção Solver (a instalação será feita).

2. Selecionar a célula ao lado da célula Soma do quadrado do erro.

3. Menu: Dados – Solver:

Escolher Mínimo - Colocar em "Alterando as células" os campos com as variáveis da função (os valores de B, A, fase e P) clicando e segurando da primeira célula (o valor de B) até a última (o valor de P). Clicar " Resolver".

<sup>1</sup> 

Caso não seja possível ativar a função Solver, realizar o seguinte procedimento:

Os valores de B, A, $\Delta \phi$  e P podem ser ajustados "a olho" por tentativas, visto que o gráfico é alterado automaticamente quando se altera um valor na célula. Altere, cuidadosamente, não variando muito os valores das quatro variáveis, uma de cada vez, de maneira que o gráfico desenhado pela planilha se encaixe, da maneira mais aproximada possível, dos pontos plotados.

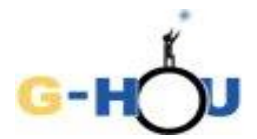

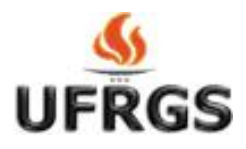

**4.** Automaticamente, os valores de *B*, *A*, *fase* e *P* serão ajustados; a coluna *Modelo* será recalculada e o gráfico atualizado.

| QUINTO PASSO | Determinar a Luminosidade da Cefeida |
|--------------|--------------------------------------|
|              |                                      |

As cefeidas não têm todas o mesmo período de variação, pois esse período depende da luminosidade média da cefeida – a quantidade de energia emitida por ela em todas as direções por unidade de tempo. A maneira como o período se relaciona com a luminosidade média foi determinada no início do século XX por Henrietta Leavitt, sendo conhecida como relação Período – Luminosidade das cefeidas. Essa relação está mostrada no gráfico da figura 5. No eixo vertical está graficada a luminosidade em comparação com a luminosidade solar (Luminosidade da cefeida /luminosidade do Sol ou Lcef/Lsol) e no eixo horizontal está o período, em dias.

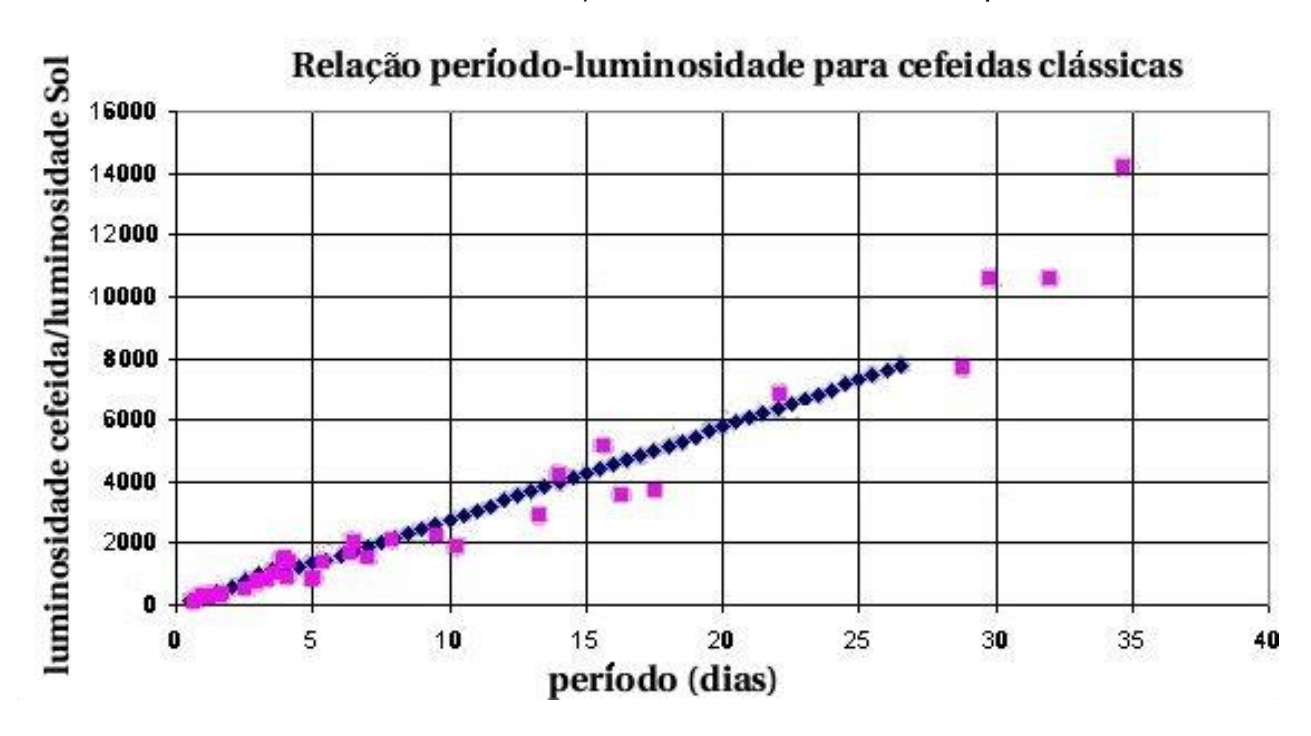

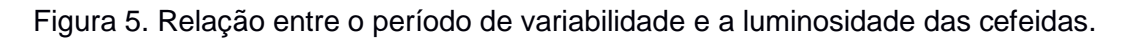

1. Use o valor do período calculado no passo anterior para determinar, utilizando o gráfico, a razão entre a luminosidade da cefeida 43522 e a luminosidade solar ( $L_{cef}/L_{sol}$ ).

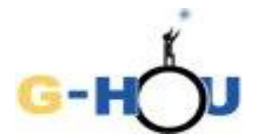

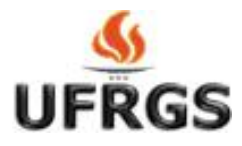

2. A luminosidade solar tem valor  $L_{Sol} = 3,85 \times 10^{26}$  W . Use esse valor para calcular a luminosidade da cefeida.

Lcef= \_\_\_\_\_W

| SÉXTO PASSO | Calcular o fluxo da cefeida |
|-------------|-----------------------------|
|             |                             |

 Na figura 2 estão dados os fluxos das três estrelas de referência. Anote aqui o número e a magnitude aparente de sua estrela de referência
Nº Estrela Ref= \_\_\_\_\_\_
Fref = \_\_\_\_\_\_

2. Copie da sua planilha com a curva de luz o valor do fluxo relativo médio da cefeida (o valor ajustado para o parâmetro B)

Fcef/Fref = \_\_\_\_\_

3. Calcule o fluxo da cefeida.

Fcef = Fref x (Fcef/Fref) = \_\_\_\_\_W/m<sup>2</sup>

| SÉTIMO PASSO | Calcular a distância da cefeida |
|--------------|---------------------------------|
|              |                                 |

Quando observamos uma cefeida (ou qualquer outra estrela), o fluxo que recebemos está relacionado à luminosidade total emitido pela estrela pela relação

$$F = \frac{L}{4\pi d^2}$$

em que F é o fluxo de energia da cefeida, L é a sua luminosidade e d é a distância a que ela se encontra de nós.

Assim, uma vez conhecida a luminosidade (L) e o fluxo (F) da estrela podemos determinar sua distância

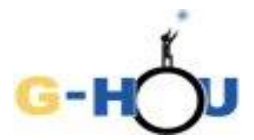

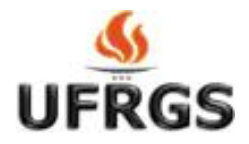

(d) invertendo a equação acima:

$$d = \sqrt{\frac{L}{4\pi F}}$$

1. Substitua os valores de Fcef e Lcef na equação acima para calcular a distância da cefeida, em metros.

Como as distâncias em astronomia são muito grandes, constuma-se usar unidades específicas para expressá-las, como o ano-luz e o parsec, sendo que:

1 ano-luz =  $9,461 \times 10^{15} \text{ m}$ 

1 parsec =  $3,086 \times 10^{16}$  m = 3,26 anos-luz

 Converta a distância encontrada para a cefeida para essas unidades, e escreva os resultados abaixo:

d = \_\_\_\_\_ anos-luz

d = \_\_\_\_\_ parsec

## Questões para discussão: (opcional)

1.. A distância atualmente aceita para a Pequena Nuvem de Magalhães é em torno de 61000 +/- 4000 parsecs. A distância que você encontrou está dentro desse intervalo? Se não está, o valor que você encontrou é maior ou menor?

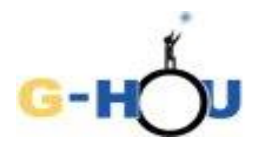

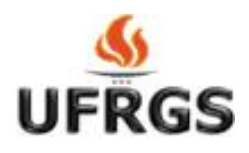

2. A localização da cefeida dentro da Pequena Nuvem de Magalhães não é conhecida, mas o diâmetro dessa galáxia é em torno de 7000 anos-luz. O desconhecimento da posição da cefeida na galáxia pode afetar significativamente a determinação da distância da galáxia? Por que?

3. O espaço entre a pequena Nuvem de Magalhães e a Terra é cheio de pequenos grãos de poeira interestelar, que absorvem parcialmente a luz que o atravessa. Se o efeito dessa absorção for subestimado, como isso afeta a distância determinada? E se o efeito da absorção for superestimado?